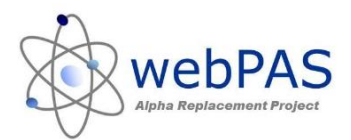

### Where can I see my patients waiting for an Appointment?

The outpatient waiting list can be viewed via the Appointment Action List Found via the Hospital Level, Actions drop-down.

### What types of patients are on this list?

There are two types of patients on this list, patients with:

- "Waiting" Referrals
- "Requested" Appointments

#### How can I see the due date for these types?

Waiting Referrals = Must be Seen by Date

Requested Appointments = Preferred Date

# WAITING REFERRALS

WebPAS works in that all "new" referrals (referrals that have never had a booking) are "waiting" referrals. These are in most cases your FSA's.

However, when Alpha migrated to webPAS, all patients on the "Y" (waiting list) migrated across as "waiting" referrals; so there is a mix of new patients and follow-up patients sitting as "waiting".

You can view these by leaving the "Include Waiting Referrals" tick box ticked:

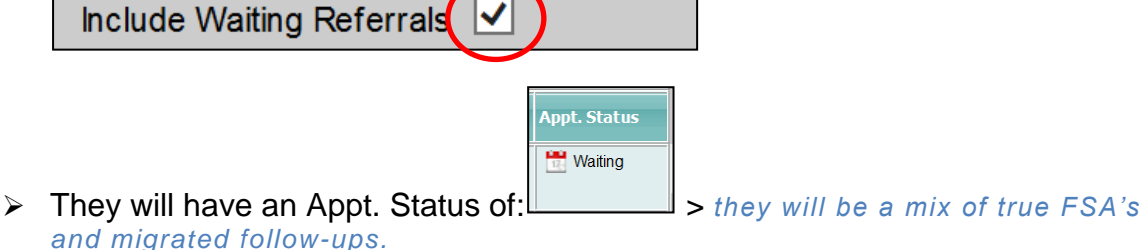

When adding a referral you have an option to input a <u>Must be Seen by Date.</u> If you do this then you will be able tell the difference between the Alpha migrated ones and the ones you have entered after go-live.

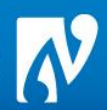

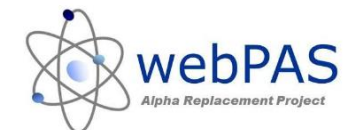

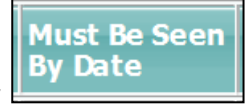

- > You can order the list to display waiting referrals by their (click on this column to put in order)
- > Once booked the patient's referral will become "active" and they will drop off this list.

# **REQUESTED APPOINTMENTS**

Requested appointments are made off a patient's referral either during the end of day process or off the patient's referral.

| ۶ | You can view these by <u>un-ticking</u> the "Include Waiting Referrals" tick-box                                                                                    |
|---|----------------------------------------------------------------------------------------------------|
|   | Include Waiting Referrals before clicking                                                                                                    |
|   | Don't worry if this displays back as ticked after you click search, as you should only see the requested appointments.                                              |
|   | They will have an Appt. Status of :<br>Pending Reschedule is where a person DNA an appointment and you made a<br>requested appointment from clinic related to this. |
|   | When you make a request you will be asked to input a Preferred Date                                                                                                 |

 $\geq$ You can order the list to display requested appointments by their Preferred

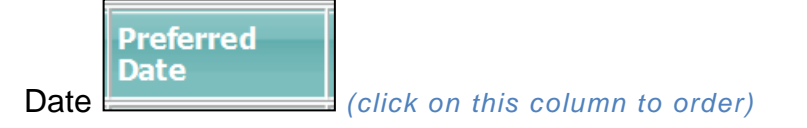

You can book of the requested appointment on the Appointment Action List by click on the 17,-Appointment

icon next to this request and when the window opens click on the button.

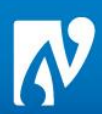